## 「SHINAGAWA Free Wi-Fi」利用手引き①

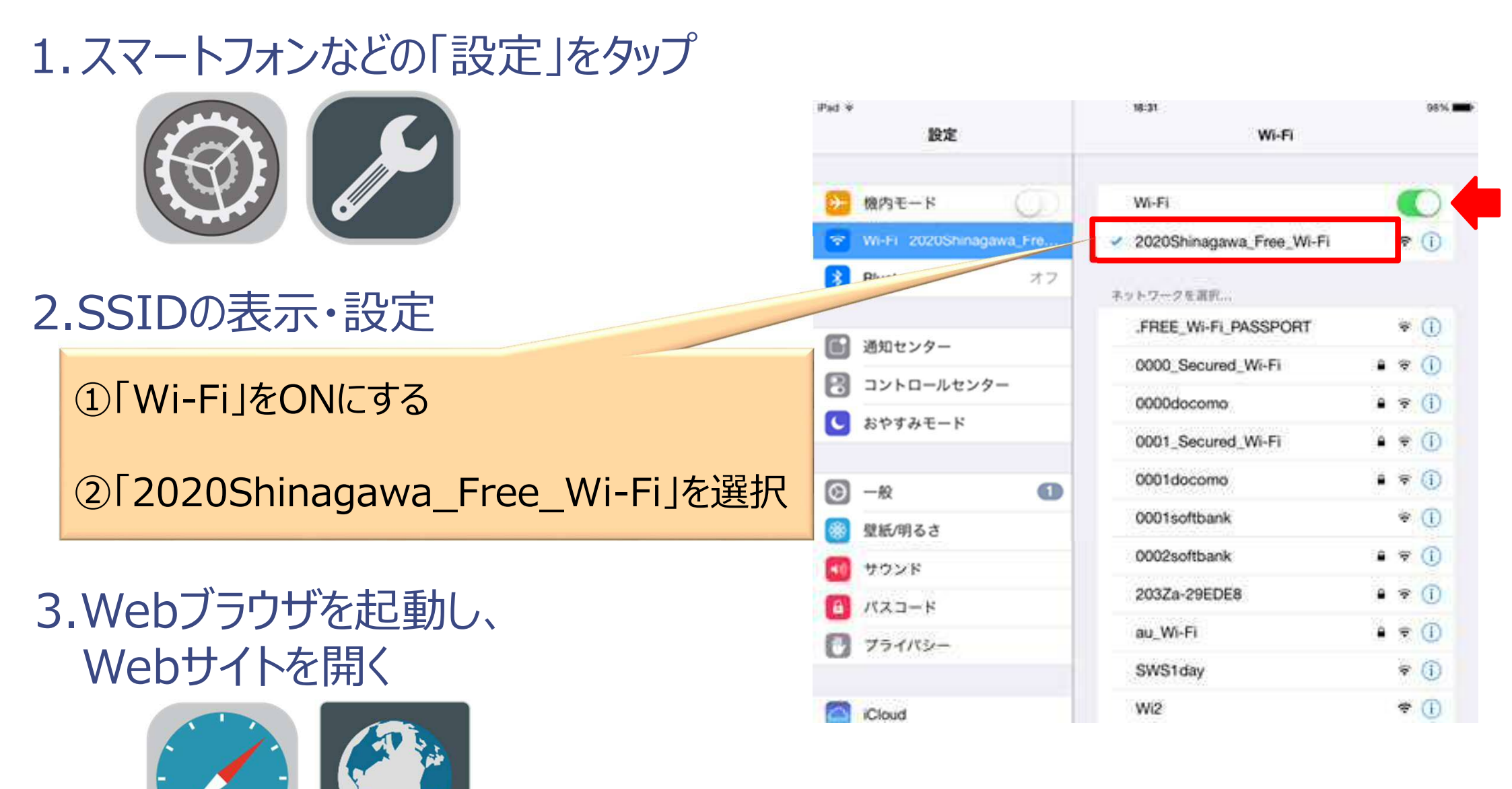

## ※使用する機種等によってアイコンや画面表示が異なります

## 「SHINAGAWA Free Wi-Fi」利用手引き②

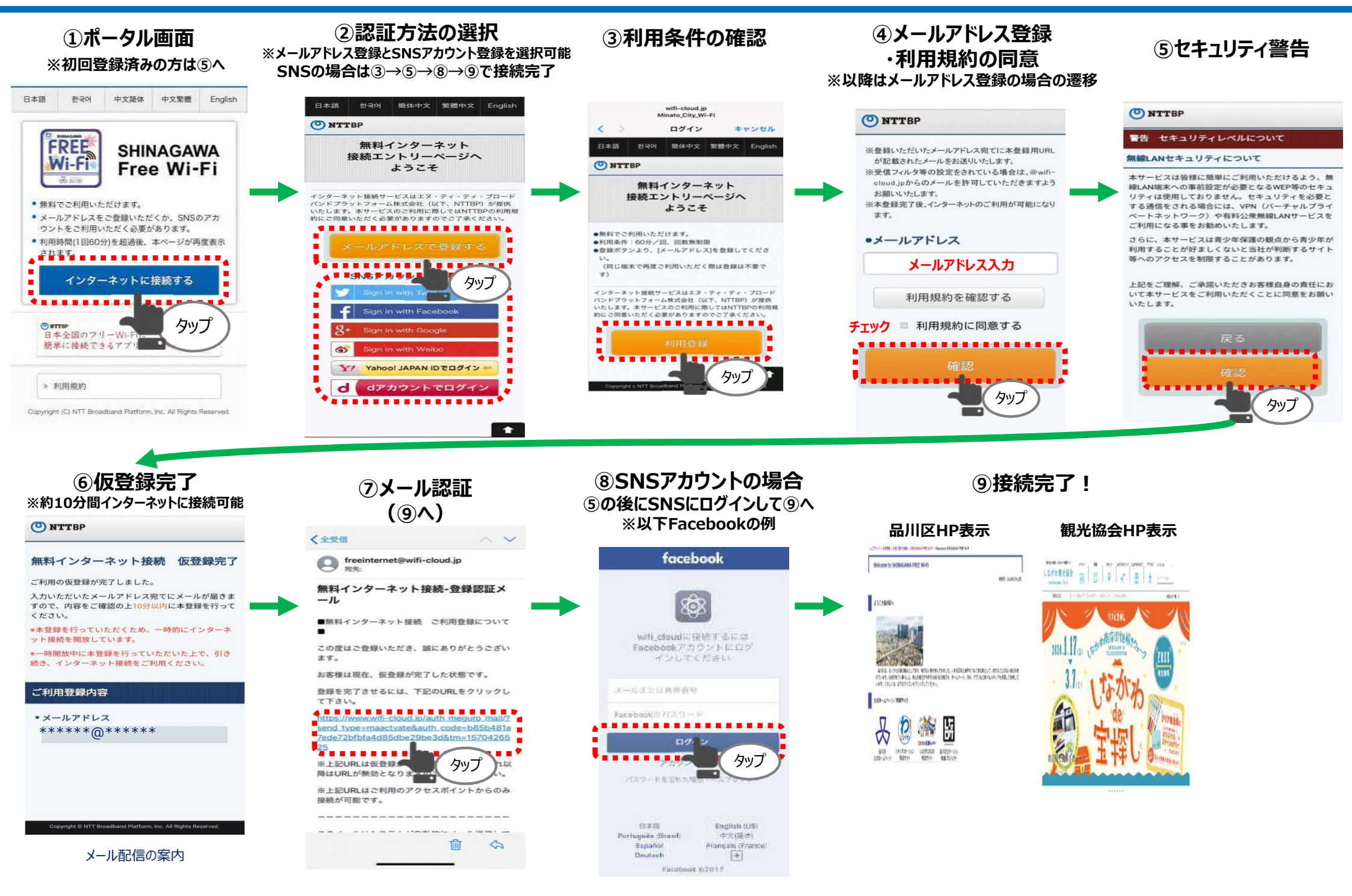